# eJournalPlus User Guide How to Register

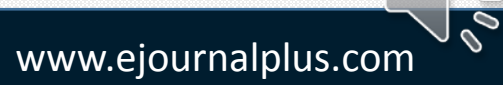

Elournal+

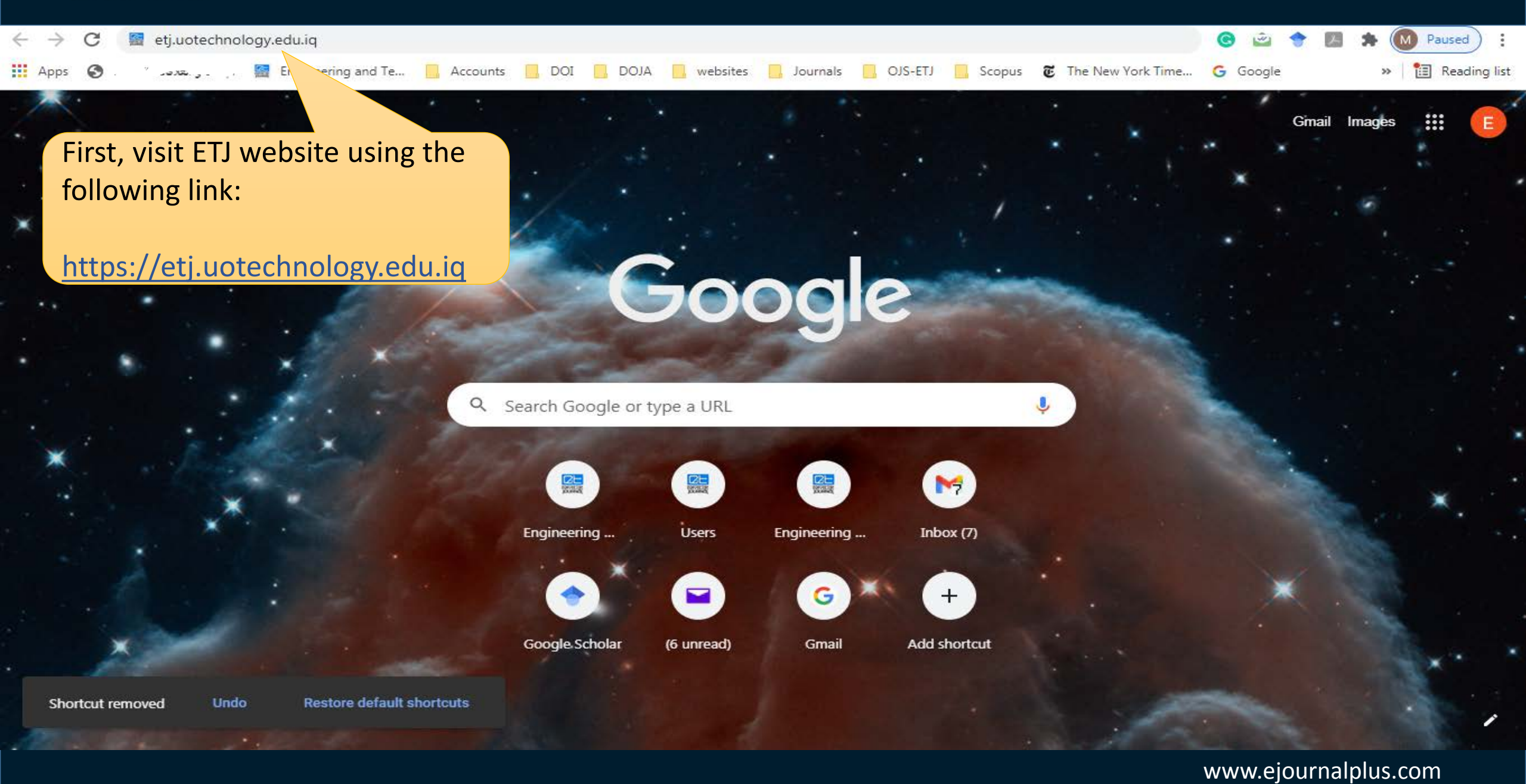

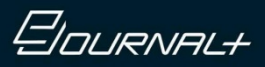

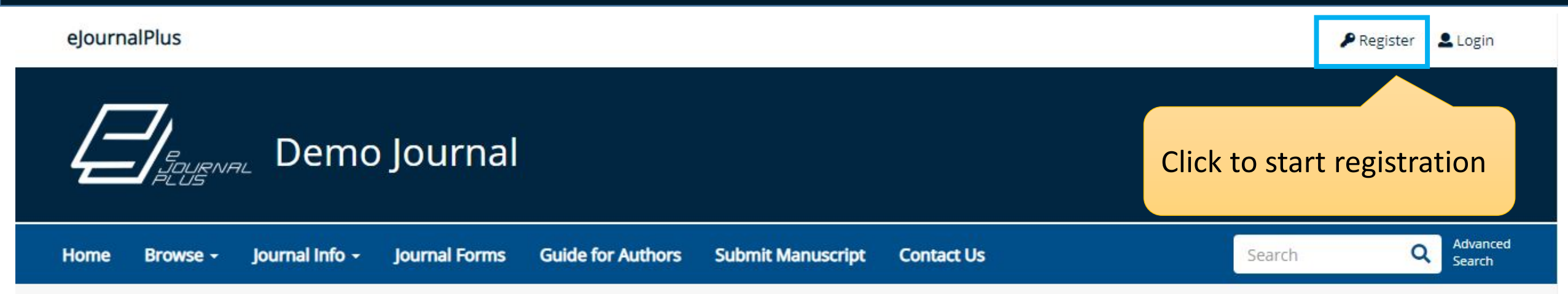

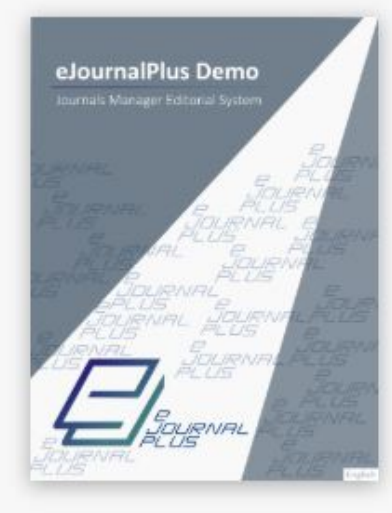

Print ISSN: 1111-1111 Online ISSN: 2222-2222 Current Issue

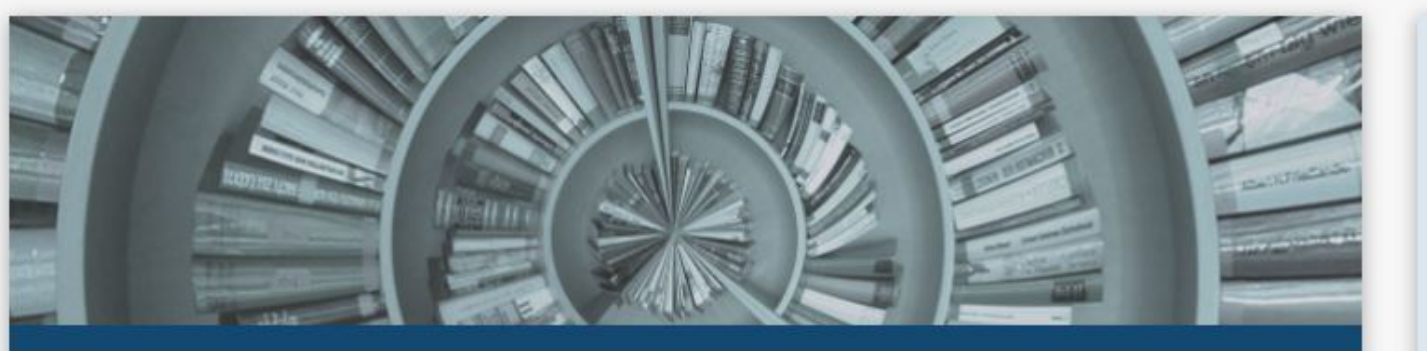

#### About Journal

We provide an online, comprehensive and unified peer review system for scholarly journals. Facilitating the entire publishing process, we also provide publishing services for journals and academic institutions. eJournalPlus is for who needs an efficient workflow solution for managing and publishing journals online. This website is eJournalPlus demo. List of Main Features: Journal Website Online Submission: Authors can submit their manuscripts after registering in the system Editorial System: JM editorial system is based on different roles; The...

## Journal Information Publisher: eJournalPlus Email: info@ejournalplus.com Print ISSN: 1111-1111 Online ISSN: 2222-2222

www.ejournalplus.com

|                                | Register        |                               |
|--------------------------------|-----------------|-------------------------------|
| Enter the required information | Title           | Prof.                         |
|                                | First Name *    | Alina                         |
|                                | Last Name *     | Schmidt                       |
|                                | Email Address * | alina.schmidt.de.19@gmail.com |
| Then, tick " I'm n             | rm Email *      | alina.schmidt.de.19@gmail.com |
| robot"                         |                 | I'm not a robot               |
|                                |                 | Register Cancel               |
|                                |                 | Finally, click Register       |
|                                |                 |                               |

Publisher: eJournalPlus Email: info@ejournalplus.cc

www.ejournalplus.com

### Elournal+

| ≡                                   | M Gmail            | ٩ | Search mai                                                                                                    | If you didn't find it in you                                            | r inbox, check | •                    |          |      | ? | *** |
|-------------------------------------|--------------------|---|----------------------------------------------------------------------------------------------------|-------------------------------------------------------------------------|----------------|----------------------|----------|------|---|-----|
| - Compose                           |                    | ~ | your spam as well                                                                                                    |                                                                         |                |                      | 3 of 3   | <    | > | \$  |
|                                     | Inbox              | 3 | Editoria                                                                                                    | system registration                                                     | ×              |                      |          |      | ē | Ø   |
| *                                   | Starred<br>Snoozed |   | Demo Journ<br>to me 💌                                                                                                    | <b>nal</b> info@ijeee.edu.iq <u>via</u> ejournalplus.com                |                | Tue, Apr 23,         | 12:19 PM | ☆    | * | :   |
| >                                   | Sent<br>Drafts     |   | Dear alina sch                                                                                                    | hmidt,                                                                  | The syste      | The system sends the |          |      |   |     |
| Alina - +                           |                    | + | Welcome to D<br>Thank you for                                                                                                    | Demo Journal website.<br>r your registration in the Editorial System Or | usernam        | e and                |          |      |   |     |
|                                     |                    | Г | https://enden                                                                                                    | mo.openjournals.org/<br>ne is: <u>alina.schmidt.de.19@gmail.com</u>     | passwort       | a to your emain      |          |      |   |     |
|                                     |                    | L | Your password is: <b>OOuyXKkh</b><br>Please save this information in a safe place.<br>Your can change your password and other personal information by logging in at <u>https://endemo.openjournals.org/</u> and choosing "Change Password" |                                                                         |                |                      |          |      |   |     |
| from the menu bar . Yours Sincerely |                    |   |                                                                                                    |                                                                         |                |                      | 147      | 601g |   |     |

www.ejournalplus.com

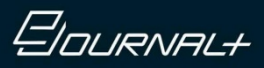

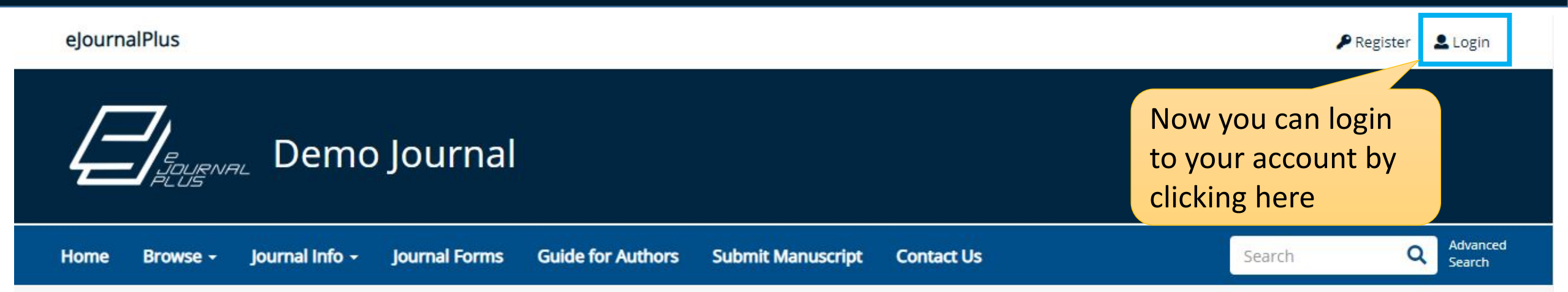

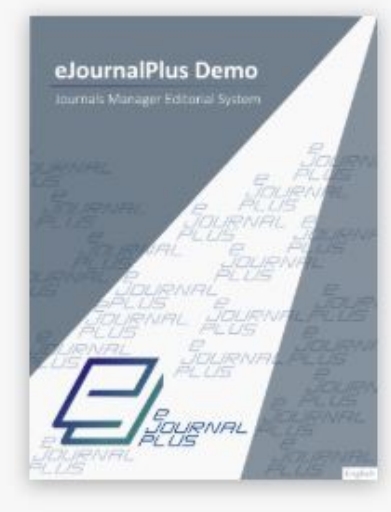

Print ISSN: 1111-1111 Online ISSN: 2222-2222 Current Issue

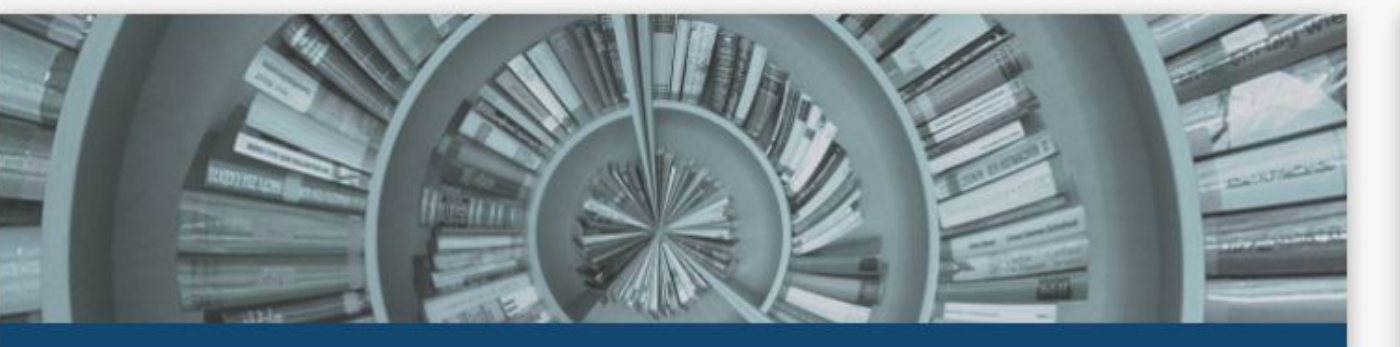

#### About Journal

We provide an online, comprehensive and unified peer review system for scholarly journals. Facilitating the entire publishing process, we also provide publishing services for journals and academic institutions. eJournalPlus is for who needs an efficient workflow solution for managing and publishing journals online. This website is eJournalPlus demo. List of Main Features: Journal Website Online Submission: Authors can submit their manuscripts after registering in the system Editorial System: JM editorial system is based on different roles; The...

# Journal Information Publisher: eJournalPlus Email: info@ejournalplus.com Print ISSN: 1111-1111 Online ISSN: 2222-2222

#### Elournal+

ne / Users / Login

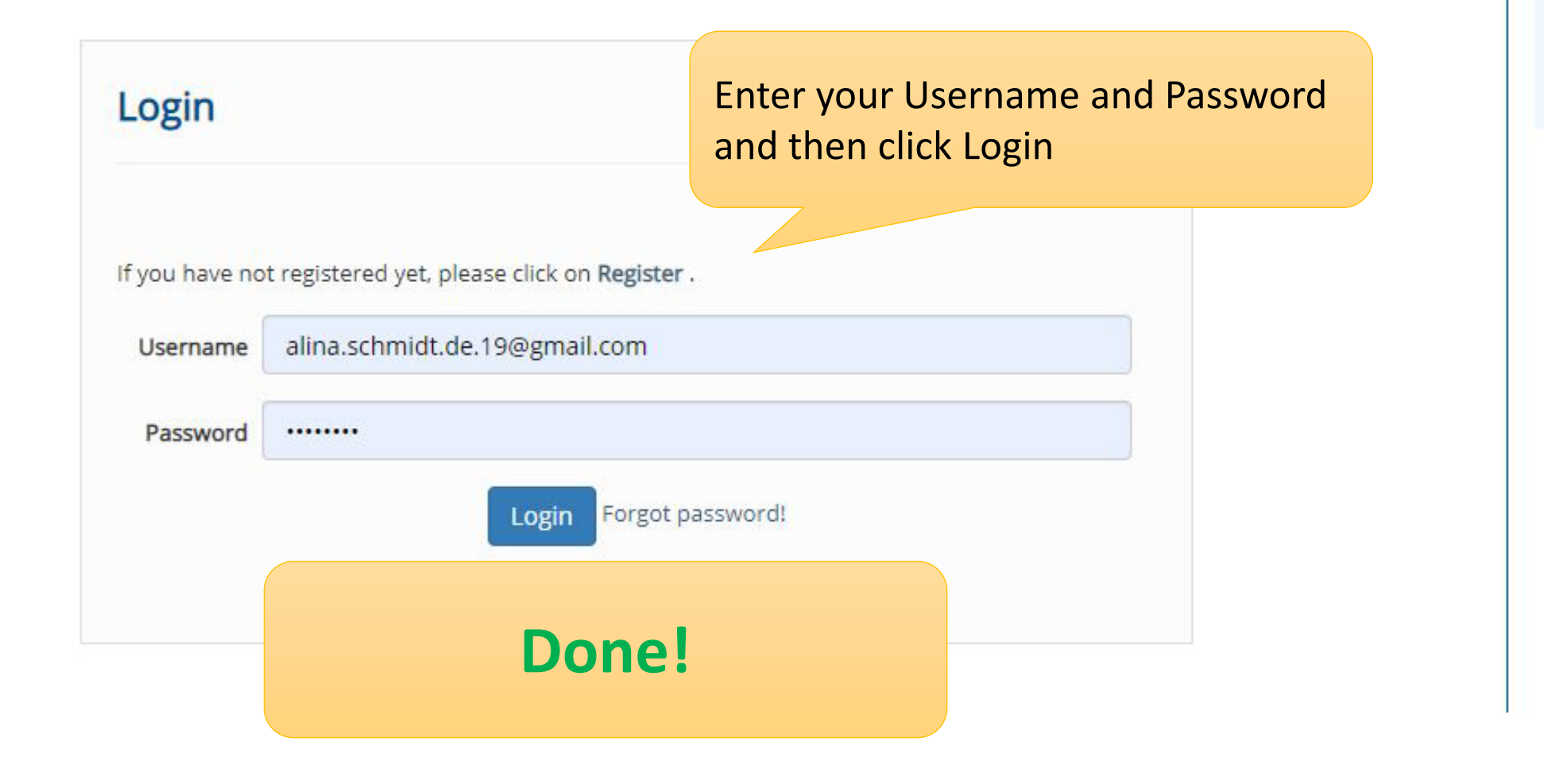

Journal Information

Publisher: eJournalPlu Email: info@ejournal

0